### Creating an Aeries Portal Account in Cucamonga School District

Before beginning, you will need your student's Permanent ID Number, Home Phone Number, and the Verification Pass Code provided by the school your student is attending. Please contact your student's school if you do not have this information.

#### To begin go to: aeries.cuca.k12.ca.us/parent

To create your portal account, click the 'Create New Account' link on the Cucamonga School District Aeries Portal login screen (if you already have an account, but have forgotten your password, simply click the 'Forgot Password?' link to reset your password):

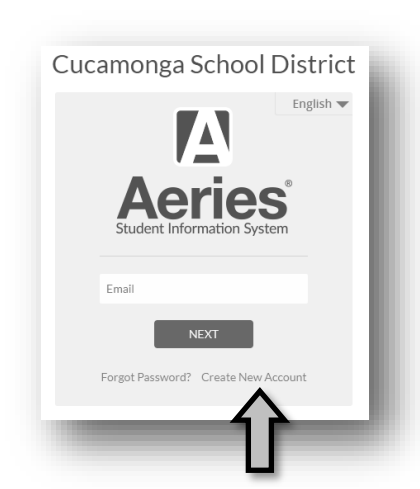

1. Select 'Parent' and then click 'Next'.

| Account T | Ste<br>ype - Paren | p 1<br>t/Guardian | or Student |
|-----------|--------------------|-------------------|------------|
|           | Parent             | Student           |            |
|           | Previous           | Next              |            |
|           |                    |                   |            |
|           |                    |                   |            |

## 2. Enter your email address twice and create a password for your account.

| Step 2<br>Account Information                                                                                                    |      |  |
|----------------------------------------------------------------------------------------------------|------|--|
| Please Enter The Following Information About Yourself                                                                                                    |      |  |
| Email Address:                                                                                                    | 1    |  |
| Verify Email Address:                                                                                                    |      |  |
| Password:                                                                                                    |      |  |
| Retype Password:                                                                                                    |      |  |
| A verification email will be sent to your email address from:<br>CucamongaSD@cuca.k12.ca.us<br>Before continuing, please add this email address to your contacts or safe senders<br>list, to ensure you receive this email. |      |  |
| Previous                                                                                                    | Next |  |

3. Go check your email for the verification email. In the email, click on 'Confirm This Email Address', or copy and paste the Email Code to the empty field in Step 3.

| Step 3<br>Email Verification                                                                                                    |                 |
|----------------------------------------------------------------------------------------------------|-----------------|
| A verification email has been sent to your email address f<br>CucamongaSD@cuca.k12.ca.us<br>Click the Confirm link provided in the email or copy and pa<br>Email Code into the field below | om:<br>Iste the |
| Email Code:                                                                                                    |                 |
| Previous Next                                                                                                    |                 |

4. You have created your account. Now login with your email and password.

| Step 4<br>Login to Aeries | 10 |
|---------------------------|----|
|                           |    |
| Return to Login Page      |    |
|                           |    |
|                           |    |

5. Now you need to enter your information to connect your account with your child.

| Step 1<br>Student Verification                                                         |
|----------------------------------------------------------------------------------------|
| Please Enter The Following Information About Your Student Student Permanent ID Number: |
| Student Home Telephone Number:                                                         |
| Previous Next                                                                          |

#### 6. Select your relationship to the child.

| Step 5                                                                                                |        |  |
|----------------------------------------------------------------------------------------------------|--------|--|
| Emergency Contact Verification                                                                        |        |  |
| has been added to your account.                                                                       |        |  |
| Please choose the Contact record that represents you so the<br>email address can be properly updated. |        |  |
| Name Relation                                                                                         |        |  |
| 0                                                                                                    | Mother |  |
| 0                                                                                                    | Father |  |
|                                                                                                    |        |  |

# 7. Your student is now connected to your account. Either add another student or click 'Home' in the top left.

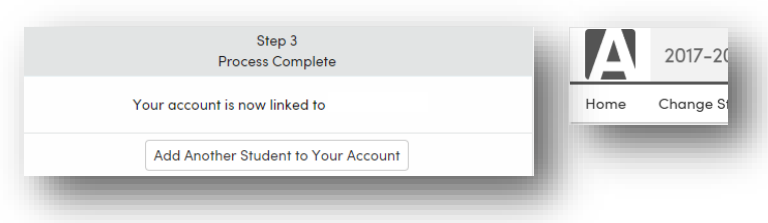

8. Click on 'Communication'. For information about Aeries Communication and customizing your settings go to: **bit.ly/csdparentcomm** 

### Crear una Cuenta para Aeries Portal en el Distrito Escolar de Cucamonga

Antes de comenzar, usted necesita el numero de identificacion permanente del estudiante, numero de telefono, y el codigo de verificacion proporcionado por la escuela a la cual su hijo asiste si no tiene esta informacion. Por favor comuniquese con la escuela a la que su hijo asiste.

#### Para empezar ir a: aeries.cuca.k12.ca.us/parent

Para crear su cuenta portal, haga clic en crear 'nueva cuenta' enlace con el Distrito Escolar de Cucamonga Aeries Portal en el login (si usted ya tiene una cuenta, pero ha olvidado su contraseña, haga clic en 'contraseña olvidada' y enlace para cambiar su contraseña):

#### 1. Selecione 'Padre' y haga clic 'Seguir'.

| Account T | Ste<br>ype - Paren | p 1<br>t/Guardian | or Student |
|-----------|--------------------|-------------------|------------|
|           | Parent             | Student           |            |
|           | Previous           | Next              |            |
|           |                    |                   |            |

# 2. Introdusca su direccion de correo electronico dos veces y produsca una contraseña para su cuenta.

| Step 2<br>Account Information                                                                                                    |      |  |
|----------------------------------------------------------------------------------------------------|------|--|
| Please Enter The Following Information About Yourself                                                                                                    |      |  |
| Email Address:                                                                                                    |      |  |
| Verify Email Address:                                                                                                    |      |  |
| Password:                                                                                                    |      |  |
| Retype Password:                                                                                                    |      |  |
| A verification email will be sent to your email address from:<br>CucamongaSD@cuca.k12.ca.us<br>Before continuing, please add this email address to your contacts or safe senders<br>list, to ensure you receive this email. |      |  |
| Previous                                                                                                    | Next |  |

3. Haga clic para confirmar en el enlace provisto en el correo electronico o haga copier y pegar el codigo de correo electronico en el espacio de abajo.

| Step 3<br>Email Verification                                                                                                    |          |
|----------------------------------------------------------------------------------------------------|----------|
| A verification email has been sent to your email address from<br>CucamongaSD@cuca.k12.ca.us<br>Click the Confirm link provided in the email or copy and paste<br>Email Code into the field below | :<br>the |
| Email Code:                                                                                                    |          |
| Previous Next                                                                                                    |          |

4. Usted a creado su cuenta. Ahora haga login con su correo electronico y contraseña.

| on co creation co y contrasena. |  |
|---------------------------------|--|
| Step 4<br>Login to Aeries       |  |
|                                 |  |
| Return to Login Page            |  |
|                                 |  |
|                                 |  |

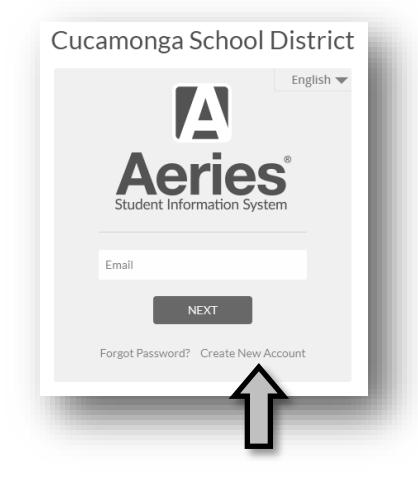

## 5. Ahora tiene que poner su informacion para conectar su cuenta con la de su hijo.

| Step 1<br>Student Verification                                                                                             |
|----------------------------------------------------------------------------------------------------|
| Please Enter The Following Information About Your Student<br>Student Permanent ID Number<br>Student Home Telephone Number: |
| Verification Code:                                                                                                    |
| Previous Next                                                                                                    |

#### 6. Seleccione la relacion con el estudiante.

|                                                                                                    | Step 5 |  |
|----------------------------------------------------------------------------------------------------|--------|--|
| Emergency Contact Verification                                                                        |        |  |
| has been added to your account.                                                                       |        |  |
| Please choose the Contact record that represents you so the<br>email address can be properly updated. |        |  |
| Name Relation                                                                                         |        |  |
| 0                                                                                                    | Mother |  |
| 0                                                                                                    | Father |  |
|                                                                                                    |        |  |

# 7. Su estudiante esta conectado a su cuenta. Puede agregar otro estudiante o haga clic 'Home' arriba en la mano izquierda.

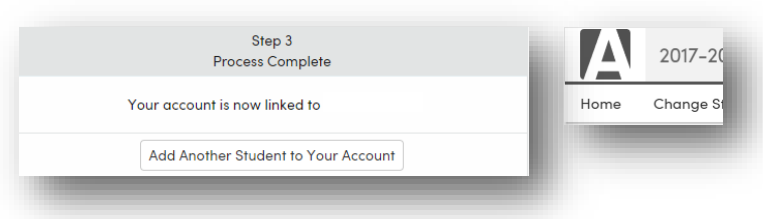

 Haga clic en 'Comunicacion'. Para informacion hacerca de comunicacion de Aeries y para personalizar sus configuracion ir a: bit.ly/csdparentcomm